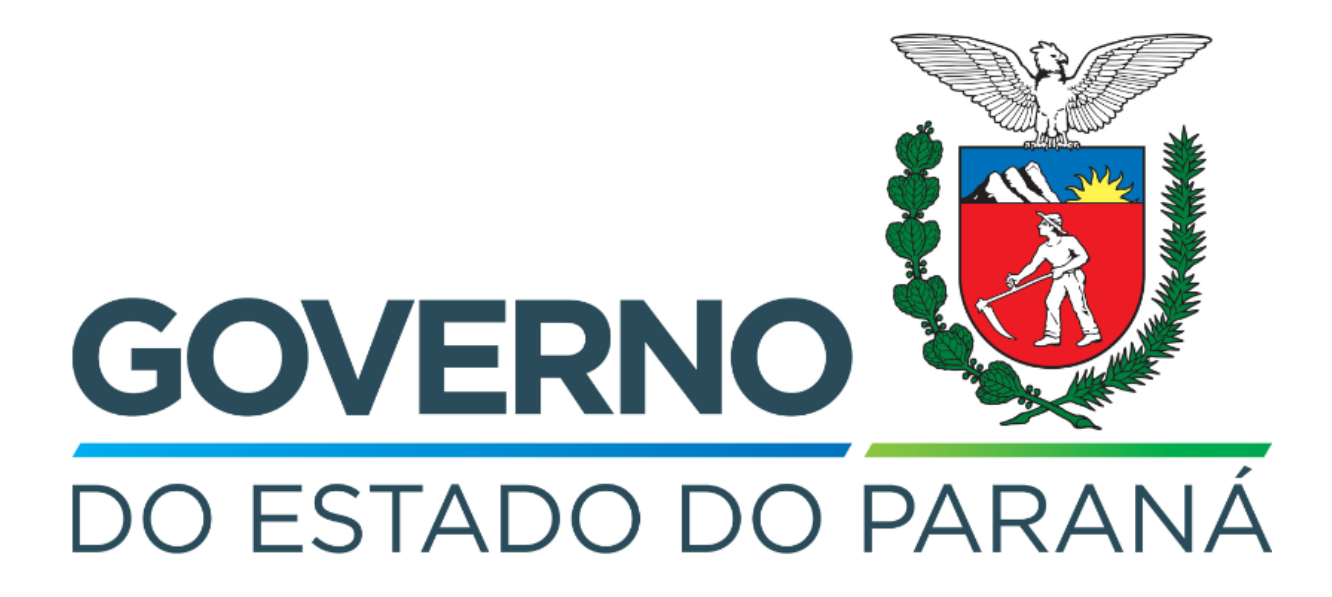

Secretaria da Fazenda do Estado do Paraná

# Siafic Procedimento Contábil Investimentos

Versão 1.0

### Revisões

| Versão | Data       | Descrição                   |
|--------|------------|-----------------------------|
| 1.0    | 21/05/2024 | Versão inicial do documento |

#### SUMÁRIO

| 1. Ciclo Orçamentário      | 4 |
|----------------------------|---|
| 1.1. Nota Patrimonial (NP) | 5 |

## Fluxo de Processos

Serão abordados os processos de contabilização de Investimentos.

Na elaboração de todo e qualquer documento, os campos que estiverem marcados pelo símbolo \* são de preenchimento obrigatório.

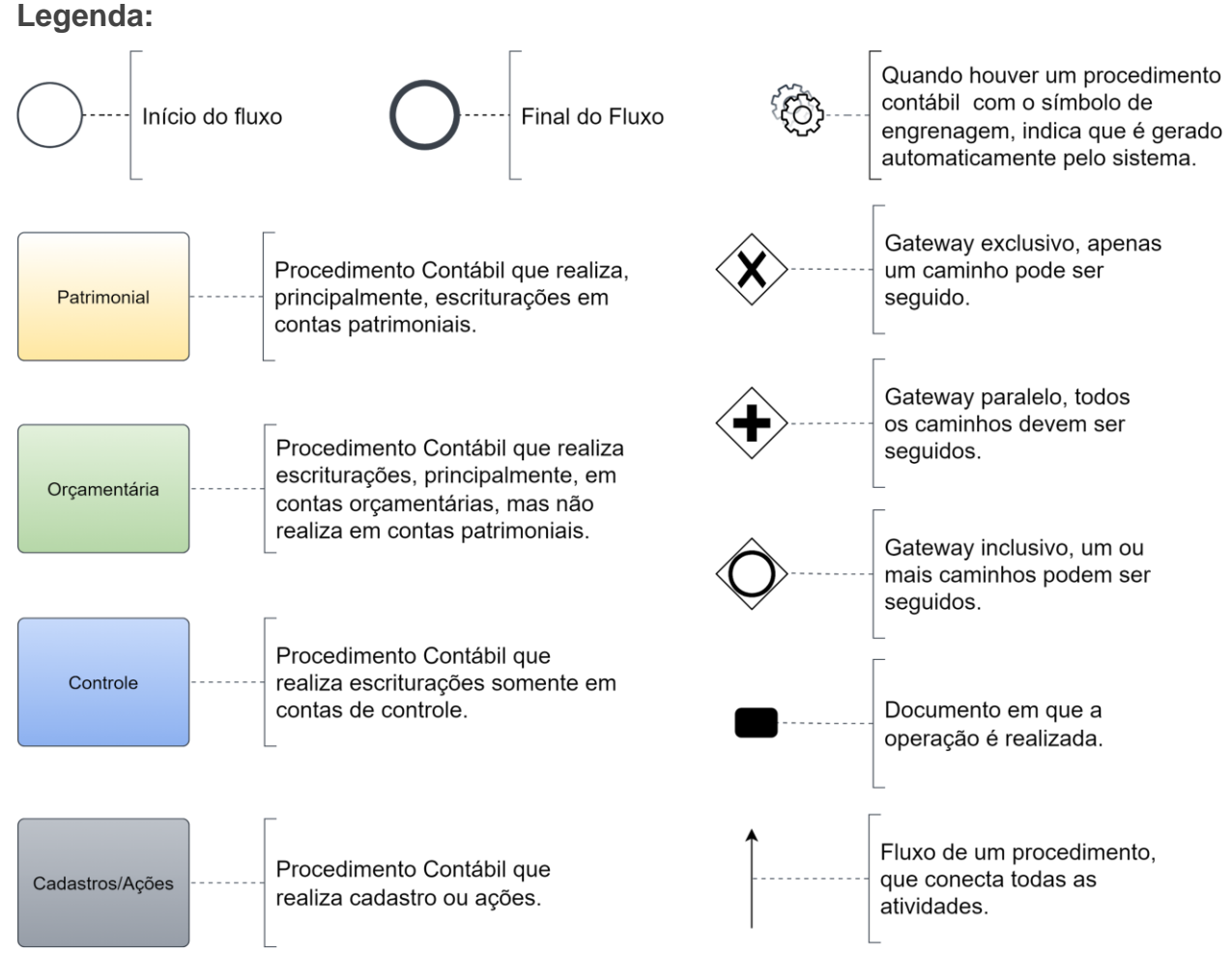

## 1. Ciclo Orçamentário

O ciclo orçamentário consiste nos procedimentos gerais de despesas (e receitas, quando houver) de **Investimentos**.

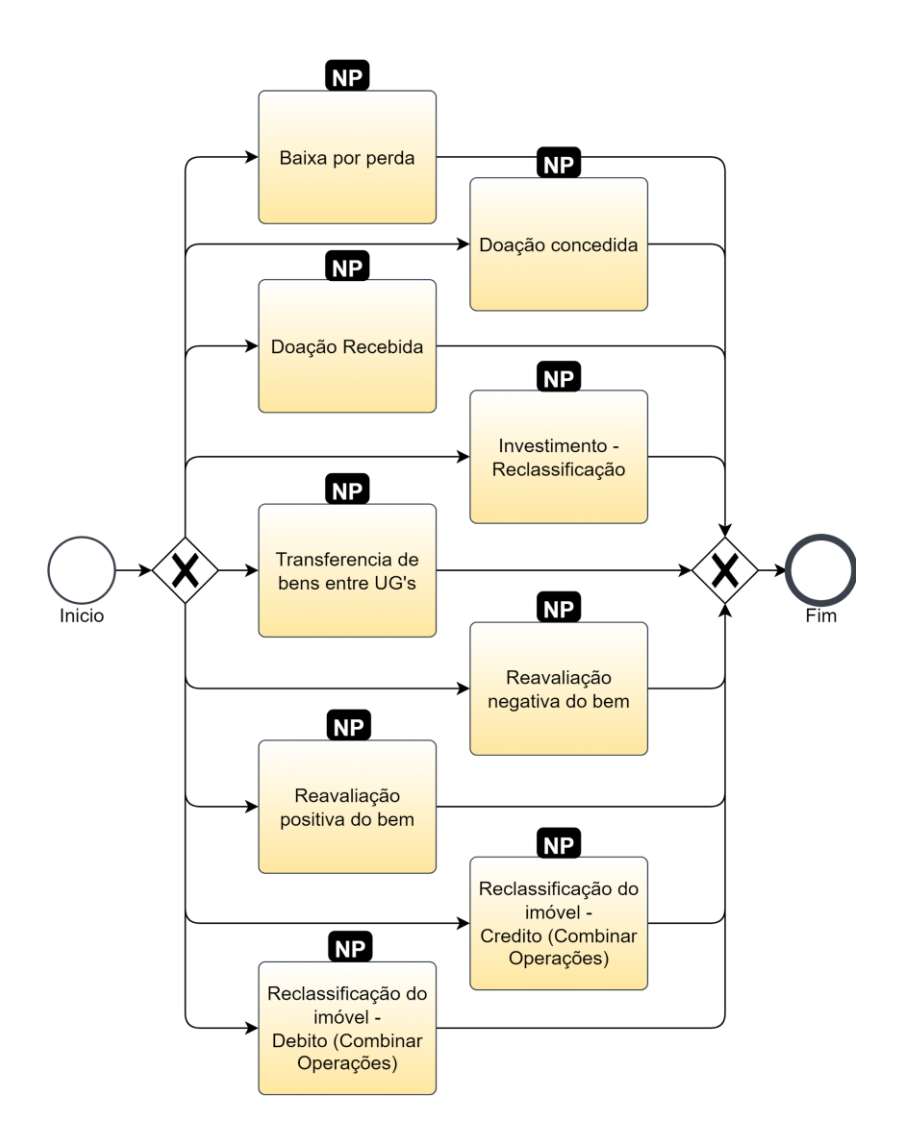

#### 1.1. Nota Patrimonial (NP)

Estes registros são realizados através do documento Nota Patrimonial.

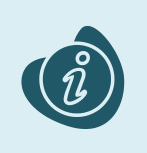

A confecção do documento é realizada no módulo (**Execução > Contabilidade > Nota patrimonial**). Caso haja alguma dúvida quanto à elaboração deste documento, acesse o manual de elaboração de Nota Patrimonial. (Link: <u>Nota Patrimonial</u>)

Na tela de inclusão deste documento, na aba Itens, pressione Inserir;

- Selecione o Tipo Patrimonial;
- Selecione o Item Patrimonial;
- Selecione a Operação Patrimonial;

Caso a estrutura classificatória habilite outros campos necessários, informe-os de acordo com a necessidade do registro;

• Preencha o Valor.

A operação utilizada na imagem foi apenas a título de exemplo. Siga o quadro de operações abaixo.

| Inserir Item da Nota Patrimonial |                                               |   |                    |  |  |
|----------------------------------|-----------------------------------------------|---|--------------------|--|--|
| * Tipo Patrimonial               | 97 - Investimentos                            |   | v                  |  |  |
| * Item Patrimonial               | 2775 - OBRAS DE ARTE E OUTROS BENS SINGULARES |   |                    |  |  |
| * Operação<br>Patrimonial        | 1956 - Investimento - reclassificação         | ~ |                    |  |  |
| * Valor                          | 100,00                                        |   |                    |  |  |
| ? Info                           |                                               |   |                    |  |  |
| -                                |                                               |   | Confirmar Cancelar |  |  |

Clique no botão **Confirmar**. E então, após o preenchimento dos campos necessários, pressione o botão **Contabilizar**.

Na tela anterior utilize uma das operações abaixo, de acordo com a contabilização desejada.

| Operação Patrimonial                                        | Observação                                                                                                    |
|-------------------------------------------------------------|----------------------------------------------------------------------------------------------------|
| Baixa por perda                                             |                                                                                                    |
| Doação Concedida                                            |                                                                                                    |
| Doação Recebida                                             |                                                                                                    |
| Investimento - Reclassificação                              |                                                                                                    |
| Reavaliação negativa do bem                                 |                                                                                                    |
| Reavaliação positiva do bem                                 |                                                                                                    |
| Reclassificação de Imóvel - Crédito (Combinar<br>Operações) | Esta operação patrimonial faz apenas o<br>lançamento a crédito, devendo ser combinada<br>com um lançamento a débito do tipo patrimonial<br>desejado |
| Reclassificação de Imóvel - Débito (Combinar<br>Operações)  | Esta operação patrimonial faz apenas o<br>lançamento a débito, devendo ser combinada<br>com um lançamento a crédito do tipo patrimonial<br>desejado |
| Transferência de Bens entre UGs                             | Esta operação necessita do preenchimento da UG2 para o recebimento da transferência                                                                 |

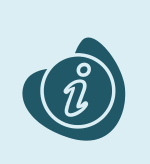

Para realizar as operações de combinar operação é necessário adicionar dois itens à nota patrimonial, um a débito e outro a crédito. Caso haja alguma dúvida quanto à elaboração desta operação, acesse o manual da operação patrimonial combinar operações. (Link: <u>Combinar</u> <u>Operações</u>)